Import Single Pattern to a Pipo tablet

- 1. Plug the micro usb adapter into the host port
- 2. Go to the explorer
- 3. Go to the USB storage
  - a. You should see your patterns now
- 4. Click and hold the pattern you want
- 5. Click copy
- 6. Then go to the home icon in the upper left
- 7. Click on Nand Flash
- 8. Click on download
- 9. Click on the editor that is across the top
- 10. Click paste
- 11. Now get out of the explorer
- 12. Go to perfect stitch
- 13. Set a quilt area
- 14. Click on patterns
- 15. Go to the import/export tab
- 16. Click on import file
- 17. Click sd card
- 18. Clip open
- 19. Click downloads
- 20. Click open
- 21. Click on your pattern
- 22. Click open
- 23. Click the green check mark when it is finished importing
- 24. Go back to the patterns tab
- 25. Pattern will be under imported on the tags

Import Multiple Patterns to a Pipo tablet

- 1. On your USB put all patterns you want to import into a folder
- 2. Plug the micro usb adapter into the host port
- 3. Go to the explorer
- 4. Go to the USB storage
  - a. You should see your patterns now
- 5. Click and hold the folder you want
- 6. Click copy
- 7. Then go to the home icon in the upper left
- 8. Click on Nand Flash
- 9. Click on download
- 10. Click on the editor that is across the top
- 11. Click paste
- 12. Now get out of the explorer
- 13. Go to perfect stitch
- 14. Set a quilt area
- 15. Click on patterns
- 16. Go to the import/export tab
- 17. Click on import folder
- 18. Click sd card
- 19. Clip open
- 20. Click open
- 21. The patterns will begin importing at this point
- 22. Click the green check mark when it is finished importing
- 23. Go back to the pattern tab
- 24. Pattern will be under imported on the tags